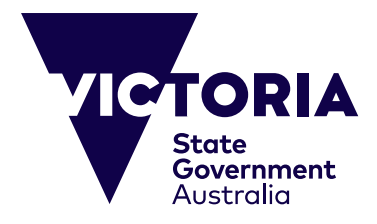

# Hướng dẫn Thanh toán Trực tuyến

Hướng dẫn này được lập ra là để hỗ trợ việc nộp các khoản thanh toán trực tuyến cho các Chương trình Tiểu học và Trung học cũng như Du Học của Trường Công bang Victoria. Hệ thống trực tuyến này được đưa ra nhằm nâng cao khả năng tiếp cận và đảm bảo có thể thanh toán dễ dàng. Hướng dẫn này cung cấp các chỉ dẫn theo từng bước để thanh toán trực tuyến và giải quyết bất kỳ vấn đề nào có thể phát sinh. Trước khi tiến hành thanh toán, quý vị cần đảm bảo có sẵn những điều dưới đây:

(i) Hóa đơn có liên quan từ Bộ Giáo Dục, Chính phủ bang Victoria. Trong hóa đơn phải bao gồm Số Tham chiếu độc nhất và số tiền thanh toán (\$AUD).

(ii) Một thẻ tín dụng hiện hành (đều chấp nhận Visa hoặc MasterCard). Hãy đảm bảo rằng thẻ tín dụng chưa hết hạn và khoản thanh toán không vượt quá giới hạn hàng ngày của quý vị.

CRICOS Provider Name and Code: Department of Education, 00861K © Copyright State Government of Victoria, 2023

| Payment Details                                                                                  | Những phần đánh dấu sao (*) là bắt buộc. Nhấp chuột vào Kế tiếp<br>(Next) để chuyển đến trang xác nhận là nơi quý vị có thể xem lại các<br>chi tiết thanh toán của mình.                                                             |
|--------------------------------------------------------------------------------------------------|----------------------------------------------------------------------------------------------------|
| Click <b>Next</b> to proceed to the confirmation page where you can review your payment details. | Số tham chiếu (Reference) - Nhập số tham chiếu gồm 16 chữ số, nằm ở<br>phần cuối cùng của hóa đơn.                                                                                                    |
| Reference     What's this?     Payment amount                                                    | <ul> <li>So tien triani toan (Payment amount) - Nhập vào so tiên phải tra như da<br/>nêu trong hóa đơn.</li> <li>Tên chủ thẻ (Card holder name) - Nhập vào tên của chủ thẻ tín dụng,<br/>đúng theo tên thể hiện trên thẻ.</li> </ul> |
| * Card holder name                                                                               | Số thẻ tín dụng (Credit card number) - Nhập vào số thẻ tín dụng, đúng theo số thể hiện trên thẻ.                                                                                                    |
| * Credit card number                                                                             | Hạn sử dụng (Expiry date) - nhập vào tháng và năm hết hạn hiển thị trên<br>thẻ tín dụng (mm/yyyy).                                                                                                    |
| Expiry date (mm/yyyy)     01     1     2013     Card verification number (CVN)     What's this?  | Số Xác minh Thẻ (Card Verification Number)Số<br>Xác minh Thẻ gồm 3 chữ số được in trên phần<br>ký tên. Số này ở mặt sau của thẻ, ngay sau số tài<br>khoản của thẻ.                                                                   |
| To ensure you do not lose any data, use Next to continue. Cancel Next >>                         | Kế tiếp (Next) – Một khi thông tin trên đã được nhập vào, chọn Next<br>để tiếp tục quá trình thanh toán.                                                                                                    |
|                                                                                                  | Hủy bỏ (Cancel) - Chọn để Hủy bỏ quá trình thanh toán và quay trở lại<br>trang web.                                                                                                    |

#### Các vấn để liên quan đến Bước 1 được giải thích trong mục 'Bước 1 - Vấn để Tiềm tàng'. Nếu Bước 1 thành công thì quý vị sẽ được đưa đến trang Xác nhận. Hãy tham khảo 'Bước 2 - Xác nhận Chi tiết'.

## BƯỚC 1 - VẤN ĐỀ TIỀM TÀNG

### **Payment Details**

Fields marked with an asterisk ( \* ) are mandatory.

Click Next to proceed to the confirmation page where you can review your payment details.

| • | Payment amount                         | \$ 0.00                                               |  |
|---|----------------------------------------|-------------------------------------------------------|--|
|   |                                        | * Zero la not alfowed.                                |  |
| • | Card holder name                       | * A value is required for this field.                 |  |
| • | Credit card number                     | * A value is required for this field.                 |  |
| • | Expery data (inm/yyyy)                 | 01 2018 2<br>* Expiry date must be in the future      |  |
| • | Card verification number (GVN)         | What's this?<br>* A value is required for this field. |  |
|   | ensure you do not lose any data, use M | feat is continue.                                     |  |
| l | Gancel Next>>                          |                                                       |  |
|   |                                        |                                                       |  |

Điều quan trọng là thông tin của quý vị phải đúng và phải được nhập vào đúng. Nếu có vấn để thì hệ thống sẽ thông báo cho quý vị (bằng chữ màu đỏ). Các vấn đề khác nhau có thể nảy sinh đều được giải thích dưới đây. Hãy thay đổi trực tiếp trên trang này. Nhấp chuột vào Next để đến trang xác nhận là nơi quý vị có thể xem lại các chi tiết thanh toán của mình.

Số tham chiếu (Reference) - Đảm bảo rằng quý vị đã nhập số tham chiếu gồm 16 chữ số có trong hóa đơn của quý vị. Đó là con số độc nhất được cấp riêng cho từng hóa đơn.

Số tiền thanh toán (Payment amount) - Đảm bảo rằng quý vị đã nhập vào chính xác số tiền (bằng đô la Úc) được nêu ở phần cuối cùng trong hóa đơn. Không được phép để số không.

Tên chủ thẻ (Card holder name) - Đảm bảo rằng quý vị đã nhập tên chủ thẻ tín dụng, đúng y như tên thể hiện trên thẻ. Quý vị phải nhập vào ít nhất là 3 ký tự.

— Số thẻ tín dụng (Credit card number) - Đảm bảo rằng quý vị đã nhập số thẻ tín dụng ở mặt trước của thẻ. Quý vị phải nhập vào ít nhất là 13 ký tự. Chỉ chấp nhận hai loại thẻ Visa và MasterCard.

Ngày Hết hạn (Expiry Date) - Đảm bảo rằng quý vị đã nhập Ngày Hết hạn như được thể hiện trên Thẻ Tín dụng. Nhập tháng vào ô bên trái (ví dụ Tháng Tám là 08). Nhập năm vào ô bên phải (ví dụ 2015). Tháng và năm phải là một thời điểm trong tương lai.

Số xác minh thẻ (Card verification number) - Đảm bảo rằng quý vị đã nhập vào ba chữ số cuối cùng trên phần ký tên ở mặt sau thẻ tín dụng của quý vị.

Tiếp theo (Next) - Một khi quý vị đã chỉnh sửa các thông tin trên, chọn Next để tiếp tục quá trình thanh toán.

 Hủy bỏ (Cancel) - Chọn để hủy bỏ quá trình thanh toán và quay trở lại trang web.

## BƯỚC 2- XÁC NHẬN CHI TIẾT

| Confirmation                                                                                                    |                                                 | Xác nhận (Confirmation)                                                                                                    |  |
|----------------------------------------------------------------------------------------------------|-------------------------------------------------|----------------------------------------------------------------------------------------------------|--|
| Please confirm your payment details                                                                                                    |                                                 | Bước 2 là xác nhận chi tiết thanh toán của quý vị.                                                                                                    |  |
| Roterence                                                                                                    | 1234607891254667                                |                                                                                                    |  |
| Pagment amount                                                                                                    | apment amount B1254.00 AUD                      | Kiểm tra chi tiết của bạn<br>Số tham chiếu đào phốt và chỉ tiết thẻ típ dụng của quứ vị cẽ biên lận                                                                                                    |  |
| Card holder name                                                                                                    | Mr John Dmith                                   | trang này. Kiểm tra cần thận để đàm bảo rằng thông tin được cung cấp<br>là chính xác.                                                                                                    |  |
| Credit card number                                                                                                    | 4444*********************                       |                                                                                                    |  |
| Expiry data (mm/yyyy)                                                                                                    | 0174                                            |                                                                                                    |  |
| Captaha verification code                                                                                                    | Unclaw? Generate a new Castcharver Fration code | Mã xác nhận (Captcha verification code)<br>Mã xác nhận này được tạo ra nhằm mục đích an ninh. Nhập vào các chữ<br>cái và con số (theo thứ tự) xuất hiện trong ảnh. Nếu không thấy rõ thì quý<br>vị nhấp chuột vào hàng chữ được gạch dưới để tạo mã xác minh mới. |  |
| Enter Captcha verification code here To ensure you do not lose any data, use Back to move to the previous schem. When you are ready to make your payment, click Make Payment before << Back Cancel Make Payment >> |                                                 | Thực hiện thanh toán (Make Payment) - Sau khi đã kiểm tra các<br>thông tin trên và quý vị sẵn sàng thanh toán, hãy nhấp chuột v<br>Make Payment.                                                                                                    |  |
|                                                                                                    |                                                 | Hủy bỏ (Cancel) - Chọn để Hủy bỏ quá trình thanh toán và trở lại trang web.                                                                                                    |  |
|                                                                                                    |                                                 | Trở lại (Back) - Chọn để trở lại Bước 1 và thực hiện thay đổi. Để đảm bảo<br>không bị mất bắt kỳ dữ liệu nào, quý vị hãy dùng chức năng Back để trở<br>lại màn bình tư ức đó.                                                                                     |  |

Từ chối Thanh toán Trực tuyến (Online Payment Declined)

Trang này sẽ được tạo ra nếu thẻ tín dụng của quý vị bị từ chối. Lý do sẽ được nêu rõ. Nếu vấn đề này xảy ra thì chúng tôi vẫn đề

nghị quý vị nên xem lại số tham chiếu và các chi tiết thẻ tín dụng

Các vấn đề liên quan đến Bước 2 được giải thích trong mục 'Bước 2 - Các vấn đề tiềm tàng'.

Nếu Bước 2 thành công thì quý vị sẽ được chuyển đến trang Biên nhận Thanh toán. Tham khảo 'Bước 3 - Biên nhận Thanh toán'.

# BƯỚC 2 - VẤN ĐỀ TIỀM TÀNG

## **Online Payment Declined**

#### Your credit card payment was declined.

|                     |                           | cua quy vị.                                                                                                    |  |
|---------------------|---------------------------|----------------------------------------------------------------------------------------------------|--|
| Reason declined     | Refer to card issuer (01) | Lý do từ chối (Reason declined)<br>Lý do thẻ bị từ chối sẽ được nêu ở đây. Bản dịch tương ứng được chú giải<br>ở bên phải:                                                          |  |
| Reference           | 1234567891234567          | Refer to card issuer (01)<br>Pick up card (04)<br>Nhân lại thẻ (04)                                                                                                    |  |
| Payment amount      | \$1234.00 AUD             | Do not honour (05)<br>No universal account (42)<br>Stolen card, pick up (43)<br>Thè không có giá trị (05)<br>Không có tài khoản phổ quát (42)<br>Thè bi đánh cắp, nhân lai thẻ (43) |  |
| Card holder name    | Mr John Smith             | Not sufficient funds (51) Không đủ tiền (51)<br>Expired Card (54) Thẻ bị hết hạn (54)                                                                                               |  |
| Credit card number  | 4444******1111            | Restricted Card (62) Ihê bị hạn chế (62)<br>Issuer/switch is inoperative (91) Nhà phát hành hoặc tổng đài không hoạ<br>động (91)                                                    |  |
| Expiry date (mm/yy) | 01/14                     | Quý vị có thể đã không nhập chính xác chi tiết thẻ tín dụng, hãy xem lại.                                                                                                    |  |
| << Try Again Finish |                           | Kết thúc (Finish) - Chọn Finish để hủy bỏ quá trình thanh toán và trở lại<br>trang web.                                                                                             |  |
|                     |                           | Thử lại (Try Again) - Chọn để trở lại Bước 1 và thực hiện thay đổi.                                                                                                    |  |

| BU                     | ỨC 3- BIÊN NHẬN THANH TOÁN |                                                                                                    |
|------------------------|----------------------------|----------------------------------------------------------------------------------------------------|
| Online Payment Receipt |                            | Biên nhận Thanh toán Trực tuyến (Online Payment Receipt)<br>Quý vị đã thanh toán thành công.                                               |
| Receipt number         | 1006045537                 | Số biên nhận (Receipt number) - Vui lòng giữ lại số biên nhận để làm hồ<br>sơ lưu.                                                         |
| Date                   | 20 Jun 2013 00:46          | Ngày (Date) - Ngày giờ thực hiện thanh toán.                                                                                               |
| Reference              | 1234007651234567           |                                                                                                    |
| Payment amount         | Mr John Smith              | Số tham chiếu và các chi tiết thẻ tín dụng sẽ xuất hiện ở đây.                                                                             |
| Credit card number     | 4444******1111             |                                                                                                    |
| Expiry date (mm/yy)    | 01/14                      |                                                                                                    |
| Send receipt email to  | Send                       | Cung cấp địa chỉ email của quý vị để được gửi biên nhận điện tử. Nút<br>màu đỏ sẽ Gửi (Send) biên nhận đến địa chỉ email đã được cung cấp. |
| Print Finish           |                            | Kết thúc (Finish) - Chọn Finish để trở lại trang web.                                                                                      |
|                        |                            | In (Print) - Chọn để In biên nhận Thanh toán Trực tuyến của quý vị.                                                                        |

ưý vị đã hoàn tất quá trình Thanh toán Trực yến. 'u có bất kỳ vấn đề gì liên quan đến thẻ tín dụng ì quý vị vui lòng liên hệ với ngân hàng của mình. 'u quý vị có bất kỳ câu hỏi nào về quá trình anh toán này thì quý vị vui lòng liên hệ với Bộ áo Dục và Đào Tạo tại finance@education.vic.gov.au hoặc gọi cho úng tôi qua số +61 3 9637 2990.